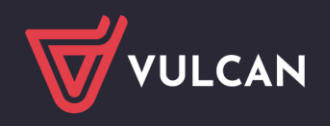

## Gromadzenie danych i rejestrowanie przepływów przedszkolaków

#### Przewodnik

System Dziennik VULCAN może być wykorzystywany do obsługi oddziałów przedszkolnych.

Przewodnik dedykowany jest dla sekretarzy szkół i opisuje, jak w module *Sekretariat* prowadzić ewidencję dzieci przedszkolnych oraz jak rejestrować ich przepływy.

## Ewidencja przedszkolaków

- 1. Zaloguj się do systemu Dziennik VULCAN jako sekretarz szkoły i uruchom moduł Sekretariat.
- 2. Przejdź do widoku Kartoteki i księgi/ Przedszkolaki w oddziałach lub Kartoteki i księgi / Lista przedszkolaków.

Widok **Przedszkolaki w oddziałach** grupuje dzieci oddziałami, widok **Lista przedszkolaków** grupuje dzieci rocznikami.

Oddziały przedszkolne zakłada administrator w module Administrowanie.

3. W zależności od wybranego widoku, w drzewie danych wybierz oddział lub jednostkę i kliknij przycisk **Dodaj nową osobę**.

| Start Kartoteki i księgi Słown                     | niki Rejestry            | y Wydruki             | Dane Or                       | ganizacja szkoły 🕺      | Wymiana danych Pornoc   |                     |                  |                 |                       | 🐢 Admii       | histrator Administrator [KC]             |              |
|----------------------------------------------------|--------------------------|-----------------------|-------------------------------|-------------------------|-------------------------|---------------------|------------------|-----------------|-----------------------|---------------|------------------------------------------|--------------|
| 📄 🖻                                                | 24                       | <u>a</u>              | GRUS                          | -                       | Wyszukaj ucznia/dziecko |                     |                  |                 |                       |               | Wyłoguj     Pomoc                        |              |
| Uczniowie w Księga Rej<br>oddziałach uczniów kandy | jestr Uk<br>ydatów niep  | czniowie<br>promowani | Przedszkolaki<br>w oddziałach | Lista<br>przedszkolaków |                         |                     |                  |                 |                       | Pr            | rejdź do Strefy 🔥 Przejdź d<br>Produktów | 0            |
| 2018/2019                                          | • hieżare                | Wpisz,                | by wyszuka                    | ć                       | Filtruj Dodaj r         | nową osobę Przypisz | Zmień seryjnie 👻 |                 |                       | 🖶 Drukuj 🕴    | Drukuj zaznaczone                        | × Po         |
| p1 "Skrzaty" (P50)                                 | bicaque                  | 8                     |                               | Nazwisko                | Imiona                  | Data urodzenia      | PESEL            | Płeć            | W oddziale od         | Obwód         | Status                                   | obiera       |
| p2 "Krasnale" (P50)                                | )                        |                       |                               |                         |                         |                     |                  |                 |                       |               |                                          | inie p       |
|                                                    |                          |                       |                               |                         |                         |                     |                  |                 |                       |               | 10                                       | IN           |
| Start Kartoteki i księgi Słowi                     | niki Rejestr             | y Wydruki             | Dane Or                       | rganizacja szkoły       | Wymiana danych Porno    | c                   |                  |                 |                       | 🐢 Adr         | ninistrator Administrator [KC]           |              |
| 🁤 📄 🖪                                              | 24                       | <u>_</u>              | GR 5                          | -                       | Wyszukaj ucznia/dziecko |                     |                  |                 |                       |               | 🤟 🧯 Wylogu                               | j,           |
| Uczniowie w Księga Rej<br>oddziałach uczniów kandy | ejestr U<br>lydatów niep | czniowie<br>promowani | Przedszkolaki<br>w oddziałach | Lista<br>przedszkolaków | ,                       |                     |                  |                 |                       | I 1           | Przejdź do Strefy 🔥 Przejdź<br>Produktów | ź do         |
| ⊕ ☐ P50                                            |                          | Wpisz,                | by wyszuka                    | ć                       | Filtruj Dodaj r         | nową osobę Przypisz | Zmień seryjnie 👻 |                 |                       | 🖶 Drukuj      | 🗖 Drukuj zaznaczone                      | <pre>«</pre> |
| u 🛄 3F3                                            |                          |                       | Lp                            | Nazwisko                | Imiona                  | Data urodzenia      | Obwód Da         | ta przviecia Po | ziom Data opuszczenia | Powód opuszcz | Status                                   | obie         |

4. W wyświetlonym oknie wprowadź dane osobowe dziecka i kliknij przycisk Dalej.

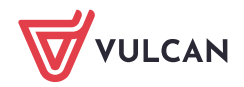

| Dane osobowe          |            |   |
|-----------------------|------------|---|
| Nazwisko: *           | Sector 1   |   |
| Imie: *               |            | ~ |
| Drugie imie:          |            | ~ |
| Drugie inię.          |            |   |
| Pseudonini:           |            |   |
| Nazwisko rodowe:      | Maria      |   |
| Imię matki:           | Mana       | • |
| Imię ojca:            | Adam       | * |
| Obywatelstwo polskie: | Tak        | * |
| PESEL:*               | (CIND)     |   |
| Płeć:                 | Mężczyzna  | * |
| Data urodzenia: *     | 2013-03-14 |   |
| Miejsce urodzenia:    |            |   |
|                       |            |   |
|                       |            |   |

5. W kolejnych oknach wprowadź datę przyjęcia dziecka do przedszkola, oddział przedszkolny oraz jego dane adresowe.

| Data przyjecia: *       | 2018-09-01          |                                                            |   |
|-------------------------|---------------------|------------------------------------------------------------|---|
| Oddział przedszkolny: * | p2 "Krasnale" (P50) | ~                                                          |   |
| Obwód:                  |                     | v x                                                        |   |
|                         |                     |                                                            | ( |
|                         | Kraj:               | Polska                                                     | ~ |
|                         | Miejscowość:        | Wrocław                                                    | ~ |
|                         | Gmina:              | G: Wrocław, RG: gmina miejska, P: Wrocław, W: DOLNOŚLĄSKIE | * |
|                         | Ulica:              | Złota                                                      | ~ |
|                         | Numer domu:         | 25                                                         |   |
|                         | Numer mieszkania:   | 3                                                          |   |
|                         | Kod pocztowy:       | 51-111                                                     | ~ |
|                         | Poczta:             | Wrocław                                                    | * |
|                         | Telefon:            |                                                            |   |
|                         | Telefon komórkowy:  |                                                            |   |
|                         | E-mail:             |                                                            |   |

W widoku **Przedszkolaki w oddziałach** oddział wynika z wybranej gałęzi drzewa i nie można go zmienić, w widoku **Lista przedszkolaków** oddział należy wybrać z listy oddziałów założonych w jednostce.

6. Kliknij przycisk Zapisz.

Wyświetli się kartoteka dziecka na karcie Dane podstawowe.

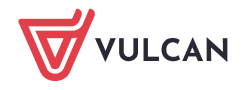

| Start Kontoteki i ksiegi Skowniki Rejes<br>Liczniowie w Ksiega Rejestr<br>oddziałach uczniów kandydatów n                                                                                                    | try Wydruki Dane Organizacja<br>Que Przedszkolski u<br>uczniowie w oddziałach przeds                                                                                                    | szkely Wymiana denych Pom<br>Wyszukaj ucznia/dziede<br>sta<br>kolaków         | x                                                                                                    | 48<br>                                                                              | Administrator Adminis<br>Versità do Strefy<br>Produktów | strator (KC)<br>Wyłoguj<br>Pornoc<br>Przejdź do |
|----------------------------------------------------------------------------------------------------|----------------------------------------------------------------------------------------------------|-------------------------------------------------------------------------------|----------------------------------------------------------------------------------------------------|-------------------------------------------------------------------------------------|---------------------------------------------------------|-------------------------------------------------|
| 2018/2019 YoradoSidine biezon<br>CARLON proceductione biezon<br>Solo D 45000 yoradoSidine biezon<br>Solo D 45000 yoradoSidine<br>Solo D 45000 yorado<br>Solo D 4500 yorado<br>Solo D 4500 yorado<br>Solo | Rantoteka delecka     Dana podatowan     Dana podatowan     Radraa     Ochrona danych     Ochrona danych     Ochrona danych     Ochrona danych     Dodatiewe wsłone     Secjalne potrzeby     Dodatiewe enformacje     Rapostr dokumentów |                                                                               | Imię (Imiona) Nazwisko:<br>Dała i miejsce urodzenia:<br>PEREI:<br>PREI:<br>Obywatelsthus polskie:<br>Pswdonim:<br>Nazwisko rodowe:<br>Imię maśki:<br>Imię ejca: | H4032013<br>Higtoyona<br>Tak<br>Haria<br>Adam                                       |                                                         | Policy and propulsion any the platform          |
|                                                                                                    |                                                                                                    | Grupa: p<br>Wpis w KED:<br>Prezentacja danych na v<br>Pokazuj dane adresowe i | 2 "Krasnale" (P50)<br>wtrynie ucosia<br>kontaktowe: Tak                                                                                                    |                                                                                     |                                                         | E<br>Zmień                                      |
|                                                                                                    | ł                                                                                                    | Dane adresowe<br>Adres zamieszkania                                           | ul. Złota 25/3, 51-111 W<br>Gmina: Wrocław, Rodzaj                                                                                                    | roclaw, Polska<br>gminy: gmina miejska, Powiat: Wroclaw, Wiejewództwo: DOLNOŚLĄSKIE |                                                         | a<br>Zmień                                      |
|                                                                                                    |                                                                                                    | Adres zamełdowania                                                            | Taki sam jak adres zami                                                                                                    | sslana                                                                              |                                                         | Zmień                                           |
|                                                                                                    |                                                                                                    | Telefon:                                                                      | r en sam jak adres za                                                                                                    | ecome                                                                               |                                                         | Zmień                                           |
|                                                                                                    |                                                                                                    | Telefon komórkowy:<br>E-mail:                                                 |                                                                                                    |                                                                                     |                                                         | Zmień                                           |
|                                                                                                    |                                                                                                    | Oxoby upowatnione do                                                          | officeru                                                                                                    |                                                                                     |                                                         | 6                                               |

Dziecko pojawi się również w drzewie danych:

- w widoku Przedszkolaki w oddziałach w gałęzi oddziału,
- w widoku Lista przedszkolaków w gałęzi rocznika.

| Start Kartoteki i księgi Słowniki Rejestry                          | y Wydruki Dane Organiza                               | acja szkoły 🛛 Wymiana danych 📄 Pornoc |                              |                |                  |                  | 🐢 Administ    | rator Administrator [KC]         |
|---------------------------------------------------------------------|-------------------------------------------------------|---------------------------------------|------------------------------|----------------|------------------|------------------|---------------|----------------------------------|
| 0 E 24                                                              | G. GRA                                                | Wyszukaj ucznia/dziecko               |                              |                |                  |                  |               | 🖬 🖬 Wyloguj                      |
| Uczniówie w Księga Rejestr Uc<br>oddziałach uczniów kandydatów niep | czniowie Przedszkolaki<br>promowani w oddziałach prze | Lista<br>redszkolaków                 |                              |                |                  |                  | Przeja<br>Prz | Pomoc<br>tź do Strefy<br>oduktów |
| = <sup>20</sup> P50<br>⊕ <sup>1</sup> 2011                          | Wpisz, by wyszukać                                    | Filtruj Dodaj                         | nową osobę Przypisz Zmień se | eryjnie 🔻      |                  |                  | 🖶 Drukuj 🖶    | Drukuj zaznaczone                |
| 🖃 🚰 2013                                                            | 😪 Lp Na                                               | azwisko Imiona                        | Data urodzenia Obwód         | Data przyjęcia | Poziom           | Data opuszczenia | Powód opuszcz | Status                           |
| 📓 liimiiio Jan                                                      | 🖻 驻 4 🛛 📟                                             | 1 Aug                                 | 1. 40 Million                | 27.08.2018     | 5-latki          |                  |               | Przedszkolak                     |
| 1 2014                                                              | 2 9 7                                                 | 100                                   | 1.00.000                     | 03.09.2018     | 3-latki, 4-latki |                  |               | Przedszkolak                     |
| SP5                                                                 | 📰 🐖 9 🛛 🛲                                             | 100                                   | a second                     | 01.09.2018     | 3-latki, 4-latki |                  |               | Przedszkolak                     |
|                                                                     | 10                                                    | 1000                                  | 1000                         | 01.09.2018     | 3-latki, 4-latki |                  |               | Przedszkolak                     |
|                                                                     | 11                                                    | Jan                                   | 04.00.000                    | 01.09.2018     | 5-latki          |                  |               | Przedszkolak                     |

# Przeglądanie kartotek przedszkolaków, uzupełnianie brakujących danych

Kartotekę przedszkolaka można wyświetlić poprzez wybranie go w drzewie danych lub poprzez kliknięcie na liście przedszkolaków ikony 🖭 w wierszu przedszkolaka.

Z poziomu modułu *Sekretariat* widoczne są następujące karty kartoteki przedszkolaka: **Dane podsta**wowe, Rodzina, Ochrona danych, Miejsce w szkole, Specjalne potrzeby, Dodatkowe informacje.

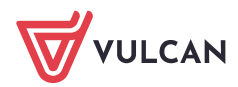

| 2018/2019                         | 💁 Kartoteka dziecka              | Dane osobowe              |                           |                                                                    | 8          |
|-----------------------------------|----------------------------------|---------------------------|---------------------------|--------------------------------------------------------------------|------------|
| 🖃 🚰 Oddziały przedszkolne bieżące | Dane podstawowe                  |                           | is desired threadship     |                                                                    | _          |
| p1 "Skrzaty" (P-50)               | Rodzina                          |                           | mię (imiona) Nazwisko:    | Jan S                                                              |            |
| 🖃 🚰 p2 "Krasnale" (P-50)          | Ochrona danych                   | 100 A                     | lata i miejsce urodzenia: | Terrar and                                                         |            |
| Karolina                          | >> Miejsce w szkole              |                           | ESEL:                     | 1                                                                  |            |
| an lan                            | Specjalne potrzeby               |                           | leć:                      | Mężczyzna                                                          |            |
| a commenta Invona                 | Dodatkowe informacje             |                           | ibywatelstwo polskie:     | Tak                                                                |            |
| 🖃 🧰 p3 "Zuchy" (P-S0)             | <sup>22</sup> Rejestr dokumentów | F                         | seudonim:                 |                                                                    |            |
| 🖃 🤖 p0 "Zerówka" (SP-50)          |                                  |                           | lazwisko rodowe:          |                                                                    |            |
|                                   |                                  | + - 1                     | mię matki:                | Maria                                                              |            |
|                                   |                                  | I                         | mię ojca:                 | Adam                                                               |            |
|                                   |                                  |                           |                           |                                                                    |            |
|                                   |                                  |                           |                           |                                                                    | Timen 2    |
|                                   |                                  | Grupa: p2                 | "Krasnale" (P-50)         |                                                                    |            |
|                                   |                                  | Wpis w KED:               |                           |                                                                    |            |
|                                   |                                  |                           |                           |                                                                    |            |
|                                   |                                  | Prezentacja danych na w   | itrynie ucznia            |                                                                    |            |
|                                   |                                  | Pokazul dane adresowe i i | ontaktowe: Tok            |                                                                    |            |
|                                   |                                  |                           | Tak                       |                                                                    |            |
|                                   |                                  |                           |                           |                                                                    | Zmień      |
|                                   | •                                | Deres deres               |                           |                                                                    |            |
|                                   |                                  | Dane adresowe             |                           |                                                                    | 8          |
|                                   |                                  | Adres zamieszkania        | ul. Ziota 25/3, 51-111 V  | Vroclaw, Polska                                                    |            |
|                                   |                                  |                           | Gmina: Wrocław, Rodza     | j gminy: gmina miejska, Powiat: Wrocław, Województwo: DOLNOŚLĄSKIE |            |
|                                   |                                  |                           |                           |                                                                    | 🛹 Zmień    |
|                                   |                                  | A drag an and deven air   |                           |                                                                    |            |
|                                   |                                  | Adres zameidowania        | Taki sam jak adres zam    | ieszkania                                                          |            |
|                                   |                                  |                           |                           |                                                                    |            |
|                                   |                                  |                           |                           |                                                                    | 🝼 Zmień    |
|                                   |                                  | Adres korespondencii      | Taki cam tak adree ta     | miartrania                                                         |            |
|                                   |                                  |                           | Taki sam jak aures za     | rings_heine                                                        |            |
|                                   |                                  |                           |                           |                                                                    |            |
|                                   |                                  |                           |                           |                                                                    | 2mien      |
|                                   |                                  | Telefon:                  |                           |                                                                    |            |
|                                   |                                  | Telefon komórkowy:        |                           |                                                                    |            |
|                                   |                                  | E-mail:                   |                           |                                                                    |            |
|                                   |                                  |                           |                           |                                                                    | 2 Zmień    |
|                                   |                                  |                           |                           |                                                                    | (r. miner) |
|                                   |                                  | Osoby upoważnione do o    | dbioru                    |                                                                    | 8          |
|                                   |                                  |                           |                           |                                                                    |            |

Kartoteka przedszkolaka składa się jeszcze z kart: Ewidencja obecności, Zgłoszenia nieobecności, Oceny diagnostyczne, Oceny opisowe, Ocena gotowości, które dostępne są w module Dziennik.

#### Karta Dane podstawowe

Na karcie Dane podstawowe gromadzone są dane osobowe, adresowe i kontaktowe dziecka.

Aby edytować dane w wybranej sekcji, kliknij przycisk **Zmień** – wyświetli się okno, w którym możesz wprowadzić zmiany.

| 2. Kartoteka dziecka                                                                                                    | Dane osobowe                               |                                                                                                    |                                                                      |                                                                                               |                                |          | 8       |
|----------------------------------------------------------------------------------------------------|--------------------------------------------|----------------------------------------------------------------------------------------------------|----------------------------------------------------------------------|-----------------------------------------------------------------------------------------------|--------------------------------|----------|---------|
| <ul> <li>Dane podstawowe</li> <li>Rodzina</li> <li>Ochrona danych</li> <li>Mejsce w szkole</li> <li>Specjalne potrzeby</li> <li>Dodatkowe informacje</li> <li>Rejestr dokumentów</li> </ul> |                                            | Imię (Imiona) Nazwisko:<br>Data i miejsce urodzenia:<br>PESEL:<br>Pleć:<br>Obywatelstwo polskie:<br>Pseudonim:<br>Nazwisko rodowe:<br>Imię matki:<br>Imię otca: | Jan Sianko<br>14.03.2013<br>13231412345<br>Mężczyzna<br>Tak<br>Maria | Edycja- Pomoc: 157 -<br>Dane osobowe<br>Nazwisko: "<br>Imię: "<br>Drugie imię:<br>Straufonieu | Jan                            | × 2<br>× |         |
|                                                                                                    | Grupa:<br>Wpis w KED:                      | p2 "Krasnale" (P-50)                                                                                                    | AUdill                                                               | Nazwisko rodowe:<br>Imię matki:<br>Imię ojca:                                                 | Maria<br>Adam                  | *        | 🦿 Zmień |
|                                                                                                    | Prozentarja danych<br>Pokazuj dane adresov | na witryske ucznka<br>we i kontaktowe: Tak                                                                                                    |                                                                      | Obywatelstwo polskie:<br>PESEL: *<br>Pleć:<br>Data urodzenia: *                               | Tak<br>Mężczyzna<br>2013-03-14 | ~        | 😭       |
|                                                                                                    | Dane adresowe<br>Adres zamieszkania        | ul. Złota 25/3, 51-111 W<br>Gmina: Wrocław, Rodzaj                                                                                                    | Iroclaw, Polska<br>J gminy: gmina miejsk                             | Miejsce urodzenia:                                                                            | 🖌 Zapisz 😑 Usuń 🚫              | Anuluj   | 8       |

Aby dodać zdjęcie dziecka:

- 💻 🛛 W sekcji **Dane osobowe**, kliknij przycisk 📩 znajdujący się pod miejscem przeznaczonym na zdjęcie.
- W oknie Wybierz plik do przekazania odszukaj i zaznacz plik ze zdjęciem dziecka
- Kliknij przycisk **Otwórz**. zdjęcie pojawi się w kartotece.

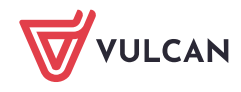

4/16

Za pomocą ikony 💻 możesz zdjęcie usunąć.

Aby wprowadzić dane osoby uprawnionej do odbioru dziecka z przedszkola:

- W sekcji Osoby upoważnione do odbioru kliknij przycisk Dodaj.
- W wyświetlonym oknie wprowadź dane osoby i kliknij przycisk **Zapisz**.

| 🔏 Kartoteka dziecka                                                                                                    | Dane osobowe                                         |                                                                                                    |                                                  |                                                          |                     | 8     |
|----------------------------------------------------------------------------------------------------|------------------------------------------------------|----------------------------------------------------------------------------------------------------|--------------------------------------------------|----------------------------------------------------------|---------------------|-------|
| Dane podstawowe     Rodzina     Rodzina     Ochrona danych     Miejsce w skole     Specjalne potzeby     Dodatkowe informacje     Rejestr dokumentów | * #                                                  | Imię (Imiona) Naz<br>Data i miejsce uro<br>PESEL:<br>Pieć:<br>Obywatelstwo połr<br>Pseudonim:<br>Nazwisko rodowe:<br>Imię matki:<br>Imię ojca: | twisko:<br>dzenia:<br>skie:                      | Jan S<br>14.03.2013<br>Mężczyzna<br>Tak<br>Maria<br>Adam |                     | 2mień |
|                                                                                                    | Grupa:<br>Wpis w KED:                                | p2 "Krasnale" (P50)                                                                                                    | Dodanie                                          | _                                                        | ×                   |       |
|                                                                                                    | Prezentacja dany<br>Dane adresowe<br>Osoby upoważnio | ch na witrynie ucznia<br>ne do odbioru                                                                                                    | Nazwisko:<br>Imię: *<br>Stopień po<br>Identyfika | okrewieństwa:                                            |                     | 8     |
|                                                                                                    |                                                      | Nazwisko imię                                                                                                    |                                                  |                                                          | 🖌 Zapisz 🛛 🚫 Anuluj |       |

#### Karta Rodzina

Na karcie Rodzina gromadzone są dane rodziców/opiekunów prawnych dziecka.

Aby wprowadzić lub zmodyfikować dane w wybranej sekcji, skorzystaj z przycisku Zmień.

Aby rodzic/opiekun dziecka mógł logować się do systemu, musi być wprowadzony jego adres e-mail. Jeśli adres rodzica/opiekuna jest inny niż dziecka, to odznacz opcję **Adres taki jak ucznia** – wówczas pola przeznaczone na dane adresowe staną się aktywne i będziesz mógł je wypełnić.

| 20 Kartoteka dziecka                                                                                                    |                                                                                                    |                                                                                                    |                              | ۵           |
|----------------------------------------------------------------------------------------------------|----------------------------------------------------------------------------------------------------|----------------------------------------------------------------------------------------------------|------------------------------|-------------|
| <ul> <li>Dane podstawowe</li> <li>Rodzina</li> <li>Ochrona danych</li> <li>Miejsce w szkole</li> <li>Specjalne potrzeby</li> <li>Dodatisowe informacje</li> <li>Rejestr dokumentów</li> </ul> | Nazwisko:<br>Imię:<br>Stopień pokrewieństwa:<br>Adres:<br>Telefony:<br>E-mail:<br>Nazwisko:<br>Imię:<br>Stopień pokrewieństwa:<br>Adres: | Sianko<br>Adam<br>ojciec<br>Taki sam jak dziecka<br>Edycja rodzica/opickuma<br>Nazwisko: *<br>Imię: *<br>Stopień pokrewieństwa: *<br>Telefon:<br>Telefon praca: | Adam v                       | 2<br>Zmień  |
|                                                                                                    | Notation Notation                                                                                                    | Telefon kom.:<br>E-mail:<br>Adres taki jak ucznia:<br>Miejscowość:<br>Kod pocztowy:<br>Poczta:<br>Ulica:                                                        |                              | Zmień.      |
|                                                                                                    | Dodatkowe informacje<br>Sierota: Nie<br>Rodzina zastępcza: Nie                                                                           | Nr domu:<br>Nr mieszkania:<br>Kraj:                                                                                                    | 🗸 Zapisz) 🥌 Usuń 🛛 🚫 Anulisj | Ca<br>Zmień |

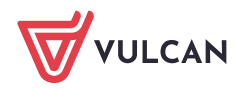

#### Karta Ochrona danych

Na karcie **Ochrona danych** gromadzone są informacje o przetwarzaniu danych dziecka oraz rejestruje się fakty udostępnienia danych.

| 2. Kartoteka dziecka                                                                                                    | Informacje o przetwarzaniu danych                                                                                                 |                                                    |               |                | 8        |
|----------------------------------------------------------------------------------------------------|----------------------------------------------------------------------------------------------------|----------------------------------------------------|---------------|----------------|----------|
| <ul> <li>Dane podstawowe</li> <li>Rodzina</li> <li>Ochrona danych</li> <li>Miejsce w szkole</li> <li>Specjalne potrzeby</li> <li>Dodatkowe informacje</li> <li>Rejestr dokumentów</li> </ul> | Data dodania:<br>Użytkownik wprowadzający:<br>Źródło danych:<br>Zakaz udostępniania danych osobowych:<br>Informacje o sprzeciwie: | 04.09.2018<br>od osoby, której te dane doty<br>Nie | czą           |                |          |
|                                                                                                    |                                                                                                    |                                                    |               |                | 💉 Zmień  |
|                                                                                                    | Udostępnianie danych osobowych i histor                                                                                           | ia udostępnień                                     |               |                | ۲        |
|                                                                                                    | Wpisz, by wyszukać 🕂                                                                                                    | Dodaj 📝 Raport                                     |               |                | 🖶 Drukuj |
|                                                                                                    | Użytkownik wprowadzający Dat                                                                                                    | ta udostępnienia Od                                | biorca danych | Kto udostępnił | Zakres   |
|                                                                                                    |                                                                                                    |                                                    |               |                |          |

#### Karta Miejsce w szkole

Na karcie tej prezentowane są informacje dotyczące przybywania dziecka w jednostce/jednostkach zespołu szkół w kolejnych latach szkolnych.

W sekcji **Oddziały przedszkolne** rejestruje się przepływy dziecka, w sekcji **Księga przedszkolaków** prezentowane są dane dotyczące przyjęcia dziecka do jednostki (data i oddział) oraz dane dotyczące opuszczenia jednostki przez dziecko (data, oddział, powód).

Po zarejestrowaniu przedszkolaka w systemie, odpowiednie wpisy na tej karcie tworzone są automatycznie.

| 2  | Kartoteka dziecka    | Oddriały przedczkolno             |             |                     | 8       |
|----|----------------------|-----------------------------------|-------------|---------------------|---------|
| >> | Dane podstawowe      | Oduziany przeuszkolne             |             |                     |         |
| >> | Rodzina              | 🚽 Dodaj wpis                      |             |                     |         |
| >> | Ochrona danych       | Oddział przedszkolow:             | -0."Varanal | L." (DEA)           |         |
| >> | Miejsce w szkole     | W addziala:                       | p2 Krasha   | le (PSU)            |         |
| >> | Specjalne potrzeby   | w odužiale.                       | 00 01.09.20 | 018                 |         |
| >> | Dodatkowe informacje |                                   |             |                     | 📌 Zmień |
| >> | Rejestr dokumentów   |                                   |             |                     |         |
|    |                      | Księga przedszkolaków             |             |                     | 8       |
|    |                      | Przedszkole (P50)                 |             |                     |         |
|    |                      | Data przyjęcia:                   |             | 01.09.2018          |         |
|    |                      | Oddział przedszkolny (przyjścia): | :           | p2 "Krasnale" (P50) |         |
|    |                      | Obwód:                            |             |                     |         |
|    |                      | Oddział przedszkolny (wyjścia):   |             |                     |         |
|    |                      | Data opuszczenia:                 |             |                     |         |
|    |                      | Powód opuszczenia:                |             |                     |         |
|    |                      | Status:                           |             | Przedszkolak        |         |
|    |                      | Uwagi:                            |             |                     |         |
|    |                      |                                   |             |                     | 📌 Zmień |

Na karcie tej rejestruje się przepływy dzieci.

Jeśli dziecko było zarejestrowane w systemie przed rokiem szkolnym 2018/2019 (było przypisane do oddziału o poziomie ujemnym), to na karcie **Miejsce w szkole** wyświetla się również sekcja **Oddziały**, w której automatycznie zamykany jest ostatni wpis z datą 31 sierpnia 2018 i dodawany jest wpis o przynależności dziecka od 1 września 2018 roku do oddziałów przedszkolnych.

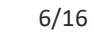

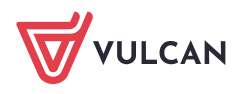

| 🔏 Kartoteka dziecka  | Oddziały                    |                |                    | 8        |
|----------------------|-----------------------------|----------------|--------------------|----------|
| Dane podstawowe      | + Dodaj wpis                |                |                    |          |
| Rodzina              |                             |                |                    |          |
| Ochrona danych       | Oddział:                    | -4ap (P50)     |                    |          |
| Miejsce w szkole     | W oddziale:                 | od 01.09.201   | 7 do 31.08.2018    |          |
| Specjalne potrzeby   | Numer w księdze:            |                |                    |          |
| Dodatkowe informacje |                             |                |                    | 📌 Zmień  |
| Rejestr dokumentów   | Oddriał                     | a data barran  | destrate a         |          |
|                      | W addrinlar                 | Oddziały przed | dszkone            |          |
|                      | W ouuziale:                 | od 01.09.201   | 8                  |          |
|                      | Numer w księdze:            |                |                    |          |
|                      |                             |                |                    | 💙 Zmień  |
|                      | Oddziały przedszkolne       |                |                    | 8        |
|                      | 🕂 Dodaj wpis                |                |                    |          |
|                      | Oddział przedszkolny:       | n1 "Skrzz      | atv" (P50)         |          |
|                      | W oddziale:                 | od 01.09       | .2018              |          |
|                      |                             | 00 01105       | 12230              | (A       |
|                      |                             |                |                    | Zmien    |
|                      | Księga przedszkolaków       |                |                    | 8        |
|                      | Przedszkole (P50)           |                |                    |          |
|                      | Data przyjęcia:             |                | 01.09.2018         |          |
|                      | Oddział przedszkolny (przyj | iścia):        | p1 "Skrzaty" (P50) |          |
|                      | Obwód:                      |                |                    |          |
|                      | Oddział przedszkolny (wyjś  | cia):          |                    |          |
|                      | Data opuszczenia:           |                |                    |          |
|                      | Powód opuszczenia:          |                |                    |          |
|                      | Status:                     |                | Przedszkolak       |          |
|                      | Uwadi:                      |                | The during and     |          |
|                      |                             |                |                    | a Terled |
|                      |                             |                |                    | Zmien    |

#### Karta Specjalne potrzeby

Na karcie tej wprowadza się poufne informacje dotyczące dziecka. Karta składa się z sekcji: **Orzeczenia**, **Opinie**.

W sekcji **Orzeczenia** rejestruje się orzeczenia poradni psychologiczno-pedagogicznych o dysfunkcjach i zagrożeniach, w sekcji **Opinie** – opinie poradni psychologiczno-pedagogicznych o potrzebie wczesnego wspomagania rozwoju dziecka oraz opinie w sprawie specyficznych trudności w uczeniu się.

Wpisy wprowadza się, korzystając z przycisków Dodaj, natomiast modyfikuje po kliknięciu odpowiedniego

przycisku **Zmień** lub ikony 🗹.

| 💁 Kartoteka dziecka     | Orzeczenia       |
|-------------------------|------------------|
| >> Dane podstawowe      | (the particular) |
| >> Rodzina              | - Dodaj          |
| >> Ochrona danych       |                  |
| >> Miejsce w szkole     | Opinie 8         |
| >> Specjalne potrzeby   | 🕂 Dodaj          |
| >> Dodatkowe informacje |                  |

Kartę **Specjalne potrzeby** może także uzupełniać pedagog (w module *Sekretariat* lub *Dziennik*) oraz wychowawca (w module *Dziennik*).

Informacje zgromadzone na karcie **Specjalne potrzeby** wykorzystywane są do przygotowania odpowiednich danych do zestawień SIO.

#### Karta Dodatkowe informacje

Na karcie **Dodatkowe informacje** można wprowadzać dowolne dodatkowe informacje o dziecku. Karta składa się z sekcji: **Informacje widoczne dla wszystkich nauczycieli, Notatki, Dane własne, Pobyt w przed**szkolu.

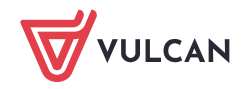

| _               |                      |                                                |     |
|-----------------|----------------------|------------------------------------------------|-----|
| 2.              | Kartoteka dziecka    | Informacie widoczne dla wszystkich nauczycieli |     |
| >>              | Dane podstawowe      |                                                | -   |
| <b>&gt;&gt;</b> | Rodzina              | Notatka:                                       |     |
| <b>&gt;&gt;</b> | Ochrona danych       |                                                |     |
| <b>&gt;&gt;</b> | Miejsce w szkole     |                                                |     |
| >>              | Specjalne potrzeby   |                                                |     |
| >>              | Dodatkowe informacje |                                                |     |
| >>              | Rejestr dokumentów   | Zmi                                            | ień |
|                 |                      |                                                |     |
|                 |                      | Notatki                                        |     |
|                 |                      | + Dodaj                                        |     |
|                 |                      | Dane własne                                    |     |
|                 |                      | 🕂 Dodaj                                        |     |
|                 |                      |                                                |     |
|                 |                      | Pobyt w przedszkolu                            |     |
|                 |                      | Deklarowany czas pobytu:                       |     |
|                 |                      | 📌 Zmi                                          | ień |

Wprowadzanie danych w sekcji **Dane własne** jest możliwe po zdefiniowaniu nazw i typu tych danych w module *Administrowanie*, w słowniku **Dane własne** (widok **Słowniki/Słowniki**).

Kartę **Dodatkowe informacje** może także uzupełniać pedagog szkolny (w module *Sekretariat* lub *Dziennik*) oraz wychowawca oddziału (w module *Dziennik*).

### Seryjne wprowadzanie/modyfikowanie danych przedszkolaków

Niektóre kategorie danych gromadzonych w kartotekach dzieci można wprowadzać/ modyfikować równocześnie dla wielu osób z wykorzystaniem funkcji **Zmień seryjnie**. Wówczas dane te wprowadza się w wygenerowanej do tego celu tabeli.

Seryjnie można wprowadzać/ modyfikować następujące dane:

- dane adresowe i kontaktowe przedszkolaka,
- dane rodziców/opiekunów prawnych: dane podstawowe, adresowe i kontaktowe,
- status przedszkolaka.

Przycisk **Zmień seryjnie** dostępny jest w widokach prezentujących listę przedszkolaków (oddziału, rocznika, jednostki).

Po wskazaniu dzieci i określeniu zakresu danych wyświetla się tabela, w której wprowadza się/ modyfikuje dane.

| Start Kartot | eki i księgi<br>Księga<br>uczniów | Słowniki R<br>22<br>Rejestr<br>kandydatów | lejestry<br>2<br>Uczr<br>niepro       | Wydruki<br>iowie<br>mowani | Dane Org<br>GR<br>Przedszkolaki<br>w oddziałach | janizacja szkoły<br>Justa<br>Lista<br>przedszkolaków | Wymiana danych<br>Wyszukaj ucznia | Pomoc<br>/dziecko |              |          |                      |                    | 📌 Admi                           | nistrator Administrator [KC] |                                    |              |              |  |
|--------------|-----------------------------------|-------------------------------------------|---------------------------------------|----------------------------|-------------------------------------------------|------------------------------------------------------|-----------------------------------|-------------------|--------------|----------|----------------------|--------------------|----------------------------------|------------------------------|------------------------------------|--------------|--------------|--|
| 2018/2019    | ały przeds                        | zkolne bieżą                              | ce V                                  | Wpisz                      | , by wyszuka                                    | ać                                                   | Filtruj                           | Dodaj no          | ową osobę    | Przypisz | Zmień seryjnie 🔹     | -                  | 🖶 Drukuj                         | Drukuj zaznaczone            |                                    |              |              |  |
| 🕀 🧰 p1       | "Skrzaty"                         | (P50)                                     |                                       | 2                          |                                                 | Nazwisko                                             | Imio                              | na                | Data u       | rodzenia | Dane adresowe        | Adres zamieszkania | Obwód                            | Status                       |                                    |              |              |  |
| 🕀 🛄 p2       |                                   |                                           | 2 "Krasnale" (P50)<br>3 "Zuchy" (P50) |                            | "Krasnale" (P50)                                |                                                      |                                   |                   | ✓ 1 5 Buczek |          | Maria                | Maria 02.07.2014   |                                  | 14                           | Dane kontaktowe Adres zameldowania |              | Przedszkolak |  |
| - 🛄 p3       |                                   |                                           |                                       |                            |                                                 |                                                      | 2 🔙 Misi                          | ek                | Alicja       |          | 25.05.201            | 14                 | Dane rodziców/opiekunów prawnych | Adres korespondencji         |                                    | Przedszkolak |              |  |
|              |                                   |                                           |                                       |                            | 3 🔙 Mok                                         | ary                                                  | Tomasz                            |                   | 13.03.201    | 14       | Status przedszkolaka | 01.09.2018         | ,                                | Przedszkolak                 |                                    |              |              |  |
|              |                                   |                                           |                                       |                            |                                                 |                                                      |                                   |                   |              |          | 1                    |                    |                                  |                              |                                    |              |              |  |

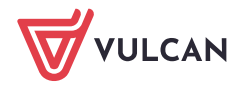

|                              |             |       |      |              |        |       |              | ×               |
|------------------------------|-------------|-------|------|--------------|--------|-------|--------------|-----------------|
| Uczeń                        | Miejscowość | Gmina | Kraj | Kod pocztowy | Poczta | Ulica | Nr domu      | Nr mieszkania   |
| 1 Maria, 02.07.2014          | ~           | *     |      | *            | ~      | · · · |              |                 |
| 2 Alicja, 25.05.2014         | ~           | *     |      | *            | ~      | ×     |              |                 |
| 3 Milling Tomasz, 13.03.2014 | *           | *     |      | *            | ~      | ×     |              |                 |
|                              |             |       |      |              |        |       |              |                 |
|                              |             |       |      |              |        |       |              |                 |
|                              |             |       |      |              |        |       |              |                 |
|                              |             |       |      |              |        |       |              |                 |
|                              |             |       |      |              |        |       |              |                 |
|                              |             |       |      |              |        |       | $\checkmark$ | Zapisz 🚫 Anuluj |

## Przypisywanie przedszkolaka do oddziału

Pokażemy, jak przypisać do oddziału dziecko, które zostało zarejestrowane w systemie bez wskazania oddziału przedszkolnego.

- 1. Przejdź do widoku Kartoteki i księgi/ Przedszkolaki w oddziałach, w drzewie danych wybierz oddział przedszkolny, do którego chcesz przypisać dziecko.
- 2. Kliknij przycisk **Przypisz** i w wyświetlonym oknie ustaw rok urodzenia dziecka. W polu **Data przyjęcia** ustaw właściwą datę i kliknij przycisk **Dalej**.

| Start CONTROL House Stawell Rejestry                  | Wydruli) Daw<br>Nowe<br>Travelet<br>Travelet | e Organizacja scholy ·<br>contact<br>productiobilition                   |                                                          |                           |                  |           |              |        | natratur Administratur (40.)<br>www.com<br>regiti do Strefy<br>Produktów |
|-------------------------------------------------------|----------------------------------------------|--------------------------------------------------------------------------|----------------------------------------------------------|---------------------------|------------------|-----------|--------------|--------|--------------------------------------------------------------------------|
| 2018/2019 ~                                           | Wpisz, by v                                  | vyszukać                                                                 | Filtruj Dodaj                                            | nową osobę Przypisz       | Zmień seryjnie • |           |              | Prukuj | Drukuj zaznaczone                                                        |
| Oddziały przedszkolne bieżące<br>i pi "Skrzaty" (PS0) |                                              | Namisko                                                                  | Imiona                                                   | Data urodzenia            | DESE             | Play      | W addiale ad | Ohmód  | Ctatus                                                                   |
| p2 "Krasnale" (P50)                                   | -0                                           | THEFT                                                                    | lan                                                      | 14.03.2013                | 19221412245      | Materiana | 01.00.2018   |        | Brandezkolak                                                             |
| 🔛 p3 "Zudy" (1991)                                    |                                              | Podpowiedz osc<br>Urodzane w *<br>Data depisana:*<br>Oddarej prostociele | 2013<br>2018-09-01<br>2018-09-01<br>22 Yound<br>22 Yound | u<br>m <sup>o</sup> (P30) |                  |           | ÷ 0.         |        |                                                                          |

W kolejnym oknie wyświetli się po lewej stronie lista dzieci urodzonych we wskazanym roku. Odszukaj na niej dziecko i przenieś na listę po prawej stronie, a następnie kliknij przycisk **Zapisz**.

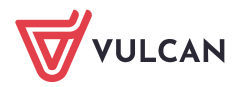

| Wpisz, by wyszukać  | 🖶 Drukuj        |     | Wpisz, by wyszukać | 🖶 Druku           |
|---------------------|-----------------|-----|--------------------|-------------------|
| Dziecko             | Bieżący oddział |     | Dziecko            | Docelowy oddzia   |
| Karolina (CORDELES) | -               |     |                    |                   |
| Iwona (1            | -               |     |                    |                   |
|                     |                 |     |                    |                   |
|                     |                 |     |                    |                   |
|                     |                 |     |                    |                   |
|                     |                 | Ìbo |                    |                   |
|                     |                 | J   |                    |                   |
|                     |                 | >>  |                    |                   |
|                     |                 |     |                    |                   |
|                     |                 |     |                    |                   |
|                     |                 |     |                    |                   |
|                     |                 |     |                    |                   |
|                     |                 |     |                    |                   |
|                     |                 |     |                    |                   |
|                     |                 |     |                    |                   |
|                     |                 |     |                    |                   |
|                     |                 |     | 4 Wet              | ecz Zanisz 🚫 Apul |
|                     |                 |     | Wst                | V Zapisz V Anul   |

Dziecko pojawi się w oddziale przedszkolnym (na liście dzieci i w drzewie danych).

| S   | art Kartote | eki i księgi | Słowniki    | Rejestr | ry Wydi   | ruki Dane I   | Organizacja szkoły | Wymiana danych Pornoc   |                   |                  |           |               | 🐢 Adm    | ninistrator Administrator [KC] |            |
|-----|-------------|--------------|-------------|---------|-----------|---------------|--------------------|-------------------------|-------------------|------------------|-----------|---------------|----------|--------------------------------|------------|
|     | 0           | -            | 24          |         | 9         | 68.5          |                    | Wyszukaj ucznia/dziecko |                   |                  |           |               |          | 🖌 🍵 Wylog                      | μj         |
| u   | czniowie w  | Ksiega       | Rejestr     | u       | Jczniowie | Przedszkolał  | d Lista            |                         |                   |                  |           |               | P        | rzejdź do Strefy 🔥 pomo        | x<br>di do |
| G   | oddziałach  | uczniów      | kandydatóv  | w nie   | promowan  | w oddziałac   | n przedszkolaków   |                         |                   |                  |           |               | 1.5      | Produktów                      | uz 00      |
|     |             |              |             |         |           |               |                    |                         |                   |                  |           |               |          |                                |            |
|     | 2018/2019   | 9            |             |         | × .       |               | 1.1                |                         |                   | and the second   |           |               | =        |                                | •          |
| - [ | 🗄 🗁 Odda    | ziały prze   | dszkolne bi | ieżące  | 76        | ipisz, by wys | zukac              | Filtruj Dodaj ni        | wą osobę Przypisz | Zmien seryjnie • |           |               | 🚍 Drukuj | Drukuj zaznaczone              | 3          |
|     | 🗄 🧰 P       | 1 "Skrzat    | y* (P50)    |         |           |               | Nazwisko           | Imiona                  | Data urodzenia    | PESEL            | Płeć      | W oddziale od | Obwód    | Status                         | - bier     |
|     | 🗆 🗁 p       | 2 "Krasna    | le" (P50)   |         |           | 1 👽           | inter a            | Karolina                | 26.06.2013        | 1                | Kobieta   | 01.09.2018    |          | Przedszkolak                   | T R        |
|     |             | i Reculati   | Karolina    |         | E         | 2 👽           |                    | Jan                     | 14.03.2013        | 1.000 000 0      | Mężczyzna | 01.09.2018    |          | Przedszkolak                   | 3          |
|     | - 6         | i fantin     | Jan         |         |           |               |                    |                         |                   |                  |           |               |          |                                | ą          |
|     | - 🛄 P       | 3 "Zuchy     | ' (P50)     |         |           |               |                    |                         |                   |                  |           |               |          |                                | l ş        |

## Rejestrowanie przepływów przedszkolaków

Wszystkie przepływy przedszkolaków rejestruje się w kartotekach na karcie Miejsce w szkole.

Przedszkolak zmienia oddział w trakcie roku szkolnego

- 1. Wyświetl kartotekę przedszkolaka i przejdź na kartę Miejsce w szkole.
- 2. W sekcji Oddziały przedszkolne kliknij przycisk Dodaj wpis.
- 3. W wyświetlonym oknie wprowadź datę przepływu oraz wskaż oddział docelowy.

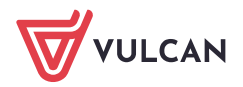

| 💁 Kartoteka dziecka  | Oddziały przedszkolne            |                     |                                 |                     |          |          | 8         |
|----------------------|----------------------------------|---------------------|---------------------------------|---------------------|----------|----------|-----------|
| >> Dane podstawowe   |                                  |                     |                                 |                     |          |          |           |
| >> Rodzina           | 🚽 Dodaj wpis                     |                     |                                 |                     |          |          |           |
| Ochrona danych       | Oddział przedszkolny:            | n2 "Krasnale" (D50) |                                 |                     |          |          |           |
| Miejsce w szkole     | W oddziale:                      | pz Krasnale (PJU)   |                                 |                     |          |          |           |
| Specjalne potrzeby   | W OUDLINE.                       | 00 01.09.2018       |                                 |                     |          |          |           |
| Dodatkowe informacje |                                  |                     |                                 |                     |          | 1        | Zmień     |
| Rejestr dokumentów   |                                  | (                   |                                 |                     |          |          |           |
|                      | Księga przedszkolaków            |                     |                                 |                     |          | <u> </u> |           |
|                      | Przedszkole (P50)                |                     | Oddział przedszkolny bieżący: * | p2 "Krasnale" (P50) |          |          |           |
|                      | Data przyjęcia:                  | 01.09.20            | Od dnia: *                      | 2018-09-06          |          | •        |           |
|                      | Oddział przedszkolny (przyjścia) | : p2 "Kras          | Oddział docelowy: *             | p3 "Zuchy" (P50)    |          | ~        |           |
|                      | Obwód:                           |                     | Status przedszkolaka: *         | Przedszkolak        |          | ~        |           |
|                      | Oddział przedszkolny (wyjścia):  |                     |                                 |                     |          |          |           |
|                      | Data opuszczenia:                |                     |                                 |                     |          | <u></u>  |           |
|                      | Powód opuszczenia:               |                     |                                 |                     | V Zapisz | 🚫 Anuluj |           |
|                      | Status:                          | Przedszk            | olak                            |                     |          |          |           |
|                      | Uwagi:                           |                     |                                 |                     |          |          |           |
|                      |                                  |                     |                                 |                     |          |          | a musical |
|                      |                                  |                     |                                 |                     |          |          | Zmien     |

#### 4. Kliknij przycisk Zapisz.

Wpis pojawi się w sekcji **Oddziały przedszkolne**. Nastąpi również automatyczne zamknięcie okresu przebywania dziecka w poprzednim oddziale.

| Oddziały przedszkolne |                             | 8       |
|-----------------------|-----------------------------|---------|
| 🕂 Dodaj wpis          |                             |         |
| Oddział przedszkolny: | p2 "Krasnale" (P50)         |         |
| W oddziale:           | od 01.09.2018 do 05.09.2018 |         |
|                       |                             | 📌 Zmień |
| Oddział przedszkolny: | p3 "Zuchy" (P50)            |         |
| W oddziale:           | od 06.09.2018               |         |
|                       |                             | 📌 Zmień |

Dziecko pojawi się w oddziale, do którego zostało przeniesione. Natomiast w poprzednim oddziale zostanie na liście przekreślone.

| Start Kartoteki i księgi Słowniki Rejestry                              | Wydruki Dane Organizacja szkoły                                  | Wymiana danych Pornoc   |                   |                  |           |               | 🐢 Adminis   | trator Administrator [KC]         |
|-------------------------------------------------------------------------|------------------------------------------------------------------|-------------------------|-------------------|------------------|-----------|---------------|-------------|-----------------------------------|
| 0 📄 🛃 🤱                                                                 |                                                                  | Wyszukaj ucznia/dziecko |                   |                  |           |               |             | 🔰 🔓 Wyloguj                       |
| Uczniowie w Księga Rejestr Uczn<br>oddziałach uczniów kandydatów niepro | niowie Przedszkolaki Lista<br>mowani w oddziałach przedszkolaków |                         |                   |                  |           |               | Przej<br>Pr | dź do Strefy 🔥 Przejdź do oduktów |
| 2018/2019                                                               | Wpisz, by wyszukać                                               | Filtruj Dodaj no        | wą osobę Przypisz | Zmień seryjnie 🔹 |           |               | 🖶 Drukuj 🤅  | Drukuj zaznaczone                 |
| 🗄 🚞 p1 "Skrzaty" (P50)                                                  | Nazwisko                                                         | Imiona                  | Data urodzenia    | PESEL            | Pleć      | W oddziale od | Obwód       | Status                            |
| 🖃 🚰 p2 "Krasnale" (P50)                                                 | 1 1 1 1 1 1 1 1 1 1 1 1 1 1 1 1 1 1 1                            | Karolina                | 26.06.2013        | 100000000        | Kobieta   | 06.09.2018    |             | Przedszkolak                      |
| - 🔛 Karolak Karolina                                                    | 2 2 2                                                            | Jan                     | 14.03.2013        | distances in the | Hotoryzna | 01.09.2018    |             | Przedszkolak                      |
| Sianko-Jan                                                              | M 3 5                                                            | Iwona                   | 24.04.2013        | -                | Kobieta   | 06.09.2018    |             | Przedszkolak                      |
| Szymura Iwona                                                           |                                                                  |                         |                   |                  |           |               |             |                                   |
| 🖃 🚰 p3 "Zuchy" (PS0)                                                    |                                                                  |                         |                   |                  |           |               |             |                                   |
| - 📓 fiiiiliii Jan                                                       |                                                                  |                         |                   |                  |           |               |             |                                   |

5.

Po zarejestrowaniu w module *Sekretariat* przepływu przedszkolaka między oddziałami, wychowawcy powinni w module *Dziennik*:

- skreślić go w dzienniku zajęć oddziału, z którego został przeniesiony,
- dopisać go do dziennika zajęć oddziału, do którego został przeniesiony.

#### Przedszkolak opuszcza jednostkę

1. W kartotece dziecka, na karcie Miejsce w szkole, w sekcji Oddziały przedszkolne kliknij przycisk Dodaj wpis.

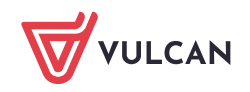

2. W wyświetlonym oknie, w polu **Od dnia** wprowadź właściwą datę. W polu **Oddział docelowy** ustaw pozycję **Opuścił szkołę**, w polu **Status** ustaw status dziecka po opuszczeniu jednostki (domyślnie pod-powiadany jest status **Skreślony**).

Jeśli dziecko opuszcza jednostkę z powodu ukończenia edukacji przedszkolnej, to należy nadać mu status **Absolwent**.

W przypadku przekazywania dziecka do innej jednostki możesz ustawić status **Przekazany niepotwier**dzony lub **Przekazany potwierdzony**.

| Oddziały przedszkolne                      |                                |                                 |                     |          | 8       |  |  |  |  |
|--------------------------------------------|--------------------------------|---------------------------------|---------------------|----------|---------|--|--|--|--|
| 🚽 Dodaj wpis                               |                                |                                 |                     |          |         |  |  |  |  |
| Oddział przedszkolny:<br>W oddziałe:       | p2 "Krasnale"<br>od 01.09.2018 | (rasnale" (P50)<br>1.09.2018    |                     |          |         |  |  |  |  |
|                                            | (                              |                                 |                     | ×        | 💙 Zmień |  |  |  |  |
| Księga przedszkolaków                      | _                              | Oddział przedszkolny bieżący: * | p2 "Krasnale" (P50) |          | 8       |  |  |  |  |
| Przedszkole (P50)                          |                                | Od dnia: *                      | 2018-09-06          |          |         |  |  |  |  |
| Data przyjęcia:                            | 01                             | Oddział docelowy: *             | Opuścił szkołę      | ¥        |         |  |  |  |  |
| Oddział przedszkolny (przyjścia)<br>Obwód: | : p2                           | Status przedszkolaka: *         | Skreślony           | ~        |         |  |  |  |  |
| Oddział przedszkolny (wyjścia):            |                                |                                 |                     |          |         |  |  |  |  |
| Data opuszczenia:                          |                                |                                 |                     | V Zapisz |         |  |  |  |  |
| Powód opuszczenia:                         |                                |                                 |                     |          |         |  |  |  |  |
| Status:                                    | Prz                            | zedszkolak                      |                     |          |         |  |  |  |  |
| Uwagi:                                     |                                |                                 |                     |          |         |  |  |  |  |
|                                            |                                |                                 |                     |          | 📌 Zmień |  |  |  |  |

#### 3. Kliknij przycisk Zapisz.

W sekcji Oddziały przedszkolne pojawi się wpis z adnotacją Poza szkołą. W sekcji Księga przedszkolaków zostaną automatycznie wypełnione pola Oddział przedszkolny (wyjścia) i Data opuszczenia.

| Oddziały przedszkolne            |            |                     |       | 8     |  |
|----------------------------------|------------|---------------------|-------|-------|--|
| 🕂 Dodaj wpis                     |            |                     |       |       |  |
| Oddział przedszkolny:            | p2 "Krasna | ale" (P50)          |       |       |  |
| W oddziale:                      | od 01.09.2 | 2018 do 05.09.2018  |       |       |  |
|                                  |            |                     | . 🖉 Z | ?mień |  |
| Oddział przedszkolny:            | Poza szkoł | ā                   |       |       |  |
| W oddziale:                      | od 06.09.2 | 2018                |       |       |  |
|                                  |            |                     | .* 2  | ?mień |  |
| Księga przedszkolaków            |            |                     |       | 8     |  |
| Przedszkole (P50)                |            |                     |       |       |  |
| Data przyjęcia:                  |            | 01.09.2018          |       |       |  |
| Oddział przedszkolny (przyjścia) | ):         | p2 "Krasnale" (P50) |       |       |  |
| Obwód:                           |            |                     |       |       |  |
| Oddział przedszkolny (wyjścia):  |            | p2 "Krasnale" (P50) |       |       |  |
| Data opuszczenia:                |            | 05.09.2018          |       |       |  |
| Powód opuszczenia:               |            |                     |       |       |  |
| Status:                          |            | Skreślony           |       |       |  |
| Uwagi:                           |            |                     |       |       |  |
|                                  |            |                     | .* 2  | 2mień |  |

Po kliknięciu przycisku **Zmień** w sekcji **Księga przedszkolaków** możesz wypełnić pole **Powód opuszczenia** oraz wprowadzić dowolną notatkę w polu **Uwagi**.

W przypadku opuszczenia przez dziecko przedszkola w trakcie roku szkolnego wychowawca oddziału powinien skreślić dziecko w dzienniku zajęć oddziału (w module *Dziennik*).

## Przenoszenie przedszkolaka między jednostkami w zespole szkół

Jeśli system *Dziennik VULCAN* obsługuje zespół szkół, to możliwe jest przenoszenie przedszkolaków między składowymi tego zespołu (np. sześciolatka z przedszkola do zerówki w szkole podstawowej).

- 1. Przejdź do widoku Kartoteki i księgi/ Przedszkolaki w oddziałach.
- 2. W drzewie danych wybierz oddział, do którego chcesz przenieść przedszkolaka.
- 3. Kliknij przycisk Przypisz.

| Start Karto               | oteki i księgi    | Słowniki I            | Rejestry   | y Wydruk            | i Dane O     | rganizacja szkoły       | Wymiana danych Pornoc   |                  |                                                                                                    |           |               | 🐢 Admin  | istrator Administrator [KC]                |
|---------------------------|-------------------|-----------------------|------------|---------------------|--------------|-------------------------|-------------------------|------------------|----------------------------------------------------------------------------------------------------|-----------|---------------|----------|--------------------------------------------|
| •                         |                   | 24                    |            | <b>0</b>            | GR           |                         | Wyszukaj ucznia/dziecko |                  |                                                                                                    |           |               |          | 🖌 û Wyloguj                                |
|                           |                   |                       |            |                     |              | <u> </u>                |                         |                  |                                                                                                    |           |               |          | Pomoc                                      |
| Uczniowie w<br>oddziałach | Księga<br>uczniów | Rejestr<br>kandydatów | Uk<br>niep | zniowie<br>romowani | w oddziałach | Lista<br>przedszkolaków |                         |                  |                                                                                                    |           |               | Prz      | ejdz do Strefy 🔥 Przejdź do –<br>Produktów |
| 2018/2010                 | <u>,</u>          |                       |            | _                   |              |                         |                         |                  |                                                                                                    |           |               |          |                                            |
| 2010/2019                 | ,                 |                       |            | Wpisz,              | by wyszuka   |                         | Filtruj Dodaj nową      | osobe Przypisz 2 | čmień seryjnie 🔹                                                                                                    |           |               | 🖶 Drukuj | 🖶 Drukuj zaznaczone                        |
| 🖃 📛 Odd                   | ziały przeds      | zkolne bieżąc         | e          |                     |              |                         |                         |                  |                                                                                                    |           |               |          |                                            |
| 😐 🚞 p                     | 1 "Skrzaty"       | (PS0)                 |            | 2                   |              | Nazwisko                | Imiona                  | Data urodzenia   | PESEL                                                                                                    | Pleć      | W oddziale od | Obwód    | Status                                     |
| 🕀 🛄 p                     | 2 "Krasnale       | " (P50)               |            | P1                  | 1 🐨 iinii    |                         | Feliks                  | 19.10.2010       | Collectory of the local division of the local division of the loca | Meżczyzna | 01.09.2018    | SP5      | Przedszkolak                               |
| 🗉 🚞 p                     | 3 "Zuchy" (       | P50)                  |            |                     | 2 🐨          |                         | Laura                   | 15.06.2012       | and the second second sec                                                                                                    | Kobieta   | 01.09.2018    | SP5      | Przedszkolak                               |
| 🗆 🛄 p                     | 0 "Zerówka        | " (SP5)               |            | 8                   | 3 🐨          |                         | Ewa                     | 13.09.2010       | and the second                                                                                                    | Kohieta   | 01.09.2018    | SP5      | Przedszkolak                               |
|                           |                   |                       |            |                     | · 18         |                         | Ena                     | 13.03.2010       |                                                                                                    | Nooreca   | 01.09.2010    | 585      | FIEcuseholdh                               |
|                           |                   |                       |            |                     | 4 👾 💻        |                         | Róża                    | 13.12.2010       | and the second second se                                                                                                    | Kobieta   | 01.09.2018    | SP5      | Przedszkolak                               |

4. W wyświetlonym oknie, w polu **Urodzone w** ustaw rok urodzenia dziecka, w polu **Data dopisania** ustaw właściwą datę i kliknij przycisk **Dalej**.

|                         |                         | ×              |  |  |  |
|-------------------------|-------------------------|----------------|--|--|--|
| Podpowiedz osoby        |                         |                |  |  |  |
| Urodzone w: *           | 2012                    | ~              |  |  |  |
| Dopisz do KED           |                         |                |  |  |  |
| Data dopisania:*        | 2018-09-06              | •              |  |  |  |
| Oddział przedszkolny: * | p0 "Zerówka" (SP5)      | Y              |  |  |  |
| Obwód:                  | Szkoła Podstawowa (SP5) | ¥ ×            |  |  |  |
|                         |                         |                |  |  |  |
|                         |                         |                |  |  |  |
|                         |                         |                |  |  |  |
|                         |                         |                |  |  |  |
|                         |                         |                |  |  |  |
|                         |                         |                |  |  |  |
|                         |                         |                |  |  |  |
|                         |                         |                |  |  |  |
|                         | → I                     | Dalej 🚫 Anuluj |  |  |  |

5. W kolejnym oknie wyświetli się po lewej stronie lista dzieci urodzonych we wskazanym roku. Odszukaj na niej dziecko i przenieś na listę po prawej stronie, a następnie kliknij przycisk **Zapisz**.

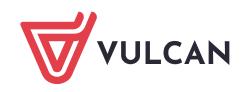

| Vpisz, by wyszukać  | 🖶 Drukuj        | Wpisz, by wyszukać | 🖶 Druku          |
|---------------------|-----------------|--------------------|------------------|
| Dziecko             | Bieżący oddział | Dziecko            | Docelowy oddzia  |
| Marek (11000010017) | -               | Damian (           | p0 "Zerówka" (   |
| Alicja (1           | p3 "Zuchy"      |                    |                  |
| Filip (             | p3 "Zuchy"      |                    |                  |
|                     |                 |                    |                  |
|                     |                 |                    |                  |
|                     |                 | >                  |                  |
|                     |                 |                    |                  |
|                     |                 |                    |                  |
|                     |                 | >>                 |                  |
|                     |                 |                    |                  |
|                     |                 |                    |                  |
|                     |                 |                    |                  |
|                     |                 |                    |                  |
|                     |                 |                    |                  |
|                     |                 |                    |                  |
|                     |                 |                    |                  |
|                     |                 |                    |                  |
|                     |                 | 4 100              | an / Zanian Anul |

Dziecko pojawi się w oddziale, do którego zostało przeniesione. Natomiast w poprzednim oddziale zostanie na liście przekreślone.

| 2018/2019   Global Contraction of the second second | Wpisz    | , by wys | szukać                                                                                                    | Filtruj Dodaj nową | osobę Przypisz Zn | nień seryjnie 👻                                                                                                    |           |               | 🖶 Drukuj | Drukuj zaznaczone |
|----------------------------------------------------------------------------------------------------|----------|----------|----------------------------------------------------------------------------------------------------|--------------------|-------------------|----------------------------------------------------------------------------------------------------|-----------|---------------|----------|-------------------|
| 🗄 🪞 p1 "Skrzaty" (P50)                                                                                                    | <b>S</b> |          | Nazwisko                                                                                                    | Imiona             | Data urodzenia    | PESEL                                                                                                    | Pleć      | W oddziale od | Obwód    | Status            |
| 🕀 🧰 p2 "Krasnale" (P50)                                                                                                    |          | 1 🐖      | dia .                                                                                                    | Damian             | 12.05.2012        | and the second                                                                                                    | Mężczyzna | 06.09.2018    | SP5      | Przedszkolak      |
| 🖃 🦳 p3 "Zuchy" (P50)                                                                                                    |          | 2 👽      | 100 C                                                                                                    | Feliks             | 19.10.2010        |                                                                                                    | Mężczyzna | 01.09.2018    | SP5      | Przedszkolak      |
| Artus Damian                                                                                                    |          | 3 👾      | Sec. 1                                                                                                    | Laura              | 15.06.2012        | 1000                                                                                                    | Kobieta   | 01.09.2018    | SP5      | Przedszkolak      |
| Dusza Alicja                                                                                                    |          | 4 🖣      | 1000                                                                                                    | Ewa                | 13.09.2010        | 10.00 million                                                                                                    | Kobieta   | 01.09.2018    | SP5      | Przedszkolak      |
| Mieczyk Filip                                                                                                    |          | 5 🖣      | and the second second se                                                                                                    | Róża               | 13.12.2010        | 100 C 100 C | Kobieta   | 01.09.2018    | SP5      | Przedszkolak      |
| po zerowika" (SPS)                                                                                                    |          | 6 🖣      | and the second second sec | Radosław           | 14.03.2010        | 1000                                                                                                    | Mężczyzna | 01.09.2018    | SP5      | Przedszkolak      |
| Bak Feliks                                                                                                    |          |          |                                                                                                    |                    |                   |                                                                                                    |           |               |          |                   |

6. Wyświetl kartotekę przedszkolaka i obejrzyj wpisy na karcie Miejsce w szkole.

| ₹ Zmień<br>₹ Zmień<br>€ Zmień    |
|----------------------------------|
| ₹ Zmień<br>₹ Zmień               |
| ₹ Zmień<br>₹ Zmień<br>₹ Zmień    |
| (₹ Zmich<br>(₹ Zmich<br>(₹ Zmich |
| ₹ Zmień<br>₹ Zmień<br>&          |
| ⊙<br>(≁ Zmień<br>(⊗              |
| P Zmień                          |
| Zmień                            |
| 8                                |
| a<br>                            |
|                                  |
|                                  |
|                                  |
|                                  |
|                                  |
|                                  |
|                                  |
|                                  |
|                                  |
|                                  |
| 📌 Zmień                          |
|                                  |
|                                  |
|                                  |
|                                  |
|                                  |
|                                  |
|                                  |
|                                  |
|                                  |
|                                  |

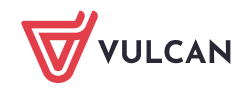

7. W sekcji Księga przedszkolaków edytuj za pomocą przycisku Zmień dane dotyczące jednostki, którą przedszkolak opuścił i ustaw status na Skreślony (lub Przekazany potwierdzony). W polu Powód opuszczenia możesz wpisać, do jakiej jednostki w zespole dziecko zostało przeniesione.

| Księga przedszkolaków             |                      | Â       |
|-----------------------------------|----------------------|---------|
| Przedszkole (P50)                 |                      |         |
| Data przyjęcia:                   | 01.09.2018           |         |
| Oddział przedszkolny (przyjścia): | p3 "Zuchy" (P50)     |         |
| Obwód:                            |                      |         |
| Oddział przedszkolny (wyjścia):   | p3 "Zuchy" (P50)     |         |
| Data opuszczenia:                 | 05.09.2018           |         |
| Powód opuszczenia:                | Przeniesienie do SP5 |         |
| Status:                           | Skreślony            |         |
| Uwagi:                            |                      |         |
|                                   |                      | 📌 Zmień |

## Promocja oddziałów przedszkolnych

Funkcja promocji oddziałów przedszkolnych pozwala na przypisanie przedszkolaków z oddziałów istniejących w poprzednim roku szkolnym do oddziałów założonych w bieżącym roku szkolnym.

Ponieważ obsługa oddziałów przedszkolnych została dodana do systemu w roku szkolnym 2018/2019, to z funkcji tej można będzie korzystać od roku szkolnego 2019/2020.

- 1. W widoku Kartoteki i księgi/ Przedszkolaki w oddziałach w drzewie danych wybierz gałąź Oddziały przedszkolne bieżące.
- 2. Kliknij przycisk Promocja.
- 3. W wyświetlonym oknie, w polu **Oddział poprzedniego roku** wybierz oddział przedszkolny z poprzedniego roku.

|                              |            |   |             |                   | × |  |
|------------------------------|------------|---|-------------|-------------------|---|--|
| Oddział poprzedniego roku: * |            |   |             | ~                 | • |  |
| Oddział w obecnym roku:*     |            |   |             | ~                 | - |  |
| W oddziale od: *             | 01.09.2018 |   |             |                   |   |  |
| Dziecko                      |            |   | Dziec       | <b>KO</b>         |   |  |
| Brak danych                  |            | > | Brak danych |                   |   |  |
|                              |            |   |             | 🖌 Zapisz 🚫 Anuluj | j |  |

Po lewej stronie wyświetli się lista dzieci tego oddziału.

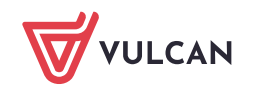

- 4. W polu **Oddział w obecnym roku** ustaw oddział, do którego chcesz przypisywać dzieci. W polu **W oddziale od** ustaw datę przyjęcia dzieci do oddziału. Następnie przenieś na prawą stronę dzieci, które chcesz przypisać do wskazanego oddziału.
- 5. Kliknij przycisk Zapisz.